## マイポータルのID・パスワード再発行方法

THMマイポータルのパスワード再発行方法 ※新規登録済みの方に限る

THMマイポータル KW21-Connect ログイン 中大? ログインID パスワード ログインID・パスワードを忘れた方はこちら ∟ □ パスワードを表示する をクリック ロガイト ログインID・パスワードを忘れた方はこちら 新規利用登録 当サイトはSSL暗 言に対応しています。 ✓ digicerť タカラスタンダード健康保険組合 Takarastandard Health Man THMマイポ KW21-Connect リレ パスワード再発行 メールアドレスを入力し、送信してください。 中大 ①既に登録しているメールアドレスを入力 (登録アドレスと相違している場合には案内は届きません) メールアドレス ※アドレスが不明な場合は健保組合まで問い合わせください ②送信ボタンをクリック

タカラスタンダード健康保険組合

## STEP2

①メールが届きますので、メール本文にあるURLをクリックしてアクセスする。
 ※届かない場合、受信拒否している可能性があります。

 「info@tskenpo-cnt.jp 」を受信可能にしてください。
 登録アドレスが不明な場合、健康保険組合までお問い合わせください。
 ②メールに記載された「ログインID」と「仮パスワード」を使ってログインする。
 ③画面の指示に従い新しいパスワードを変更する。

(注意)ログインIDとPSWは必ず記録しておいてください。 ※スマホ機種変更などでメールアドレスが変更になった際に、再発行ができない事例が多発しています。